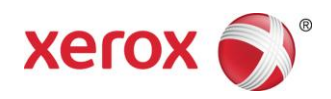

# Xerox<sup>®</sup> FreeFlow<sup>®</sup> Remote Print Server Installazione

## Maggio 2011

Questo kit contiene il software Xerox FreeFlow® Remote Print Server.

## Descrizione del prodotto

Remote Print Server consente l'accesso a FreeFlow Print Server e a client remoti. Remote Print Server offre l'accesso a tutte le funzionalità di FreeFlow Print Server presso un qualsiasi desktop remoto, consentendo all'utente di sfruttare l'intera gamma di funzioni di FreeFlow Print Server da qualsiasi punto della rete.

Remote Print Server consente al client remoto di aggiungere stampanti con estrema facilità e di visualizzare dinamicamente lo stato di tutti i FreeFlow Print Server. Dopo avere aggiunto le stampanti all'elenco, fare doppio clic su una qualsiasi stampante per accedere all'interfaccia completa di FreeFlow Print Server.

Il software Remote Print Server esegue la crittografia delle password per una maggiore sicurezza e può essere abilitato o disabilitato su singoli client o FreeFlow Print Server.

Per ulteriori informazioni su come aggiungere stampanti, vedere la guida in linea di Remote Print Server. L'interfaccia comprende anche l'accesso alla guida in linea completa di FreeFlow Print Server.

## Note e avvertenze

- Per accedere a un FreeFlow Print Server, è necessario abilitare la scheda Accesso remoto nel menu Imposta > Preferenze sistema dell'interfaccia utente di FreeFlow Print Server e il software Remote Print Server deve essere installato su una workstation. Le istruzioni di installazione del software Remote Print Server sono riportate di seguito.
- I menu da aprire con il pulsante destro del mouse vicino al bordo della schermata potrebbero uscire dalla schermata stessa, nascondendo alcune selezioni. Per visualizzare questi menu per intero, è necessario ridurre o spostare la finestra principale.
- La risoluzione video minima consigliata è di 1152 x 864 pixel.
- Windows ME potrebbe arrestarsi quando si utilizza il software Remote Print Server, per cui è necessario riavviare la workstation client.
- Non è possibile eseguire la diagnostica in remoto tramite Remote Print Server.
- Alcune funzioni di FreeFlow Print Server non sono disponibili tramite Remote Print Server.

NOTA: l'accesso alla modalità diagnostica di FreeFlow Print Server disattiva automaticamente tutte le connessioni di Remote Print Server.

• Applicazioni aggiuntive (add-on) a FreeFlow Print Server e qualsiasi altra applicazione di terzi caricata su FreeFlow Print Server non sono accessibili da una posizione remota utilizzando il software Remote Print Server. Inoltre, da Remote Print Server non è possibile accedere alle finestre di terminale del sistema operativo Solaris.

708P90035

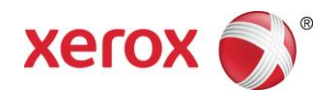

## Istruzioni per l'installazione del software Remote Print Server

Il software Remote Print Server è installabile su qualsiasi PC Windows o workstation Sun che soddisfa i requisiti minimi riportati di seguito.

- PC: Windows 2000/NT 4.0/2003/XP/Vista/7, minimo 512 MB di RAM, 300 MB di spazio disponibile su disco.
- Workstation Sun: Solaris 10, minimo 512 MB di RAM, 300 MB di spazio disponibile su disco. Remote Print Server è disponibile solo per workstation Sun x86, non per workstation Sun SPARC.

NOTA: se si esegue l'aggiornamento del software Remote Print Server, installarlo in una nuova cartella. Se si desidera installarlo nella stessa posizione, salvare il file remoteHosts sul desktop, disinstallare il software Remote Print Server esistente, quindi installare il nuovo software Remote Print Server. Dopo l'installazione del nuovo software, aggiungere di nuovo il file remoteHosts nella directory di installazione.

## Per installare Remote Print Server su un PC Windows

- 1. Inserire il CD di Remote Print Server nell'unità CD-ROM oppure accedere al software Remote Print Server sul sito www.xerox.com.
- 2. Se è disponibile il programma di esecuzione automatica per CD, andare al passaggio successivo. In caso contrario, seguire questi passaggi:
  - a. Selezionare [Start: Esegui] dal menu Start di Windows. (Per Windows Vista, selezionare [Start], digitare "esegui" nel campo Inizia ricerca e selezionare [Esegui] dai risultati della ricerca.)
  - b. Digitare <lettera unità CD-ROM>:\\Windows\install.exe, oppure selezionare l'unità CD-ROM, quindi selezionare [install.exe].
- 3. Selezionare [OK]. Il programma di installazione viene avviato.
- 4. Nella schermata introduttiva, selezionare [Avanti].
- 5. Nella schermata del contratto di licenza, accettare i termini e selezionare [Avanti].
- 6. Nella schermata di selezione della cartella di installazione, selezionare [Avanti] per installare il software nella cartella predefinita.
- 7. Nella schermata di selezione di una cartella di collegamento, effettuare una selezione. Per creare un'icona sul desktop, assicurarsi di aver selezionato l'opzione di creazione icone per tutti gli utenti. Selezionare [Avanti].
- 8. Nella finestra Riepilogo di preinstallazione, assicurarsi che le informazioni visualizzate siano corrette. Se le informazioni sono corrette, selezionare [Installa]. Il processo di installazione ha inizio.
- 9. Nella finestra Installazione completata, selezionare [Fatto]. Il software Remote Print Server è pronto per l'uso.
- 10. Espellere il CD.

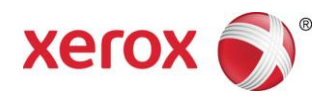

### Per installare Remote Print Server su una piattaforma Sun/Solaris

- 1. Inserire il CD di FreeFlow Remote Print Server nell'unità CD-ROM. Se il CD visualizza la finestra File Manager, chiuderla.
- 2. Aprire la finestra Terminal. Fare clic con il pulsante destro del mouse sul desktop e selezionare [Tools: Terminal].
- 3. Accedere con l'account utente che eseguirà il software FreeFlow Remote Print Server. Il software può essere eseguito solo con l'account utilizzato durante l'installazione. Non è necessario accedere come root per installare il software.
- 4. Al prompt, digitare /cdrom/cdrom0/Disk1/InstData/Solaris/VM/install.bin .
- 5. Premere <Invio>. Lo script viene eseguito.
- 6. Nella schermata introduttiva, selezionare [Avanti].
- 7. Nella schermata del contratto di licenza, accettare i termini e selezionare [Avanti].
- 8. Nella finestra di selezione della cartella di installazione, selezionare [Avanti] per installare il software nella cartella predefinita.
- 9. Nella finestra di selezione di una cartella di collegamento, effettuare una selezione e fare clic su [Avanti].
- 10. Nella finestra Riepilogo di preinstallazione, assicurarsi che le informazioni visualizzate siano corrette. Verificare che la memoria disponibile sia superiore a quella necessaria per l'installazione. Se le informazioni sono corrette, selezionare [Installa]. Il processo di installazione ha inizio.
- 11. Nella finestra Installazione completata, selezionare [Fatto]. Il software Remote Print Server è pronto per l'uso.
- 12. Per estrarre il CD-ROM, digitare eject cdrom e premere <Invio> nella finestra Terminal.

#### Avvio da Windows

- 1. Aprire il software FreeFlow Remote Print Server.
- 2. Selezionare [Stampante], quindi [Aggiungi stampante...].
- 3. Immettere il nome host della stampante o l'indirizzo IP.
- 4. Selezionare [Trova nome] o specificare il nome della stampante da visualizzare nell'interfaccia di Remote Print Server.
- 5. Selezionare [OK].
- 6. Per ulteriori informazioni su questo argomento e sull'aggiunta di stampanti mediante il rilevamento stampanti, selezionare [Guida].

#### Introduzione – Solaris

- 1. Aprire la finestra Terminal.
- 2. Al prompt, digitare FreeFlow\_Remote\_Print\_Server e premere <Invio>.
- 3. Immettere il nome host della stampante o l'indirizzo IP.
- 4. Immettere il nome della stampante da visualizzare nell'interfaccia di Remote Print Server.
- 5. Selezionare [OK].
- 6. Per maggiori informazioni, selezionare [Guida].

#### 708P90035

© 2011 Xerox Corporation. Tutti i diritti riservati. Xerox® e Xerox con marchio figurativo® sono marchi di Xerox Corporation negli Stati Uniti e/o in altri paesi.